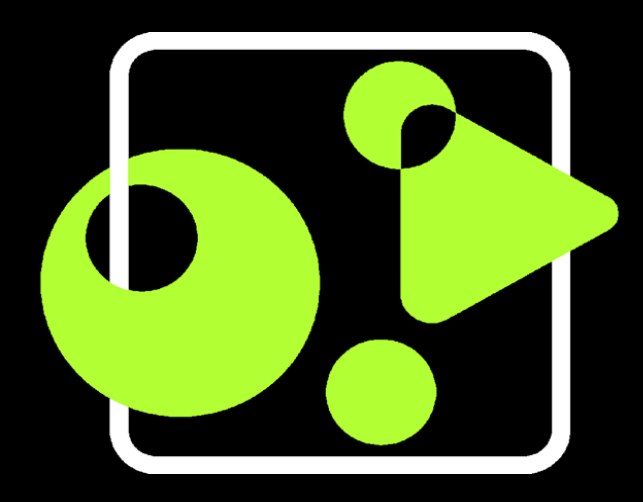

# GetyourStudio MINI

Quick Setup Guide

Nederlands

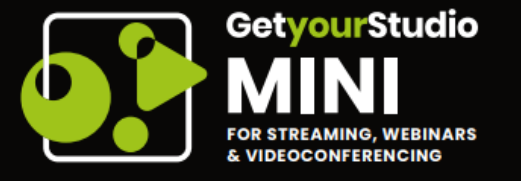

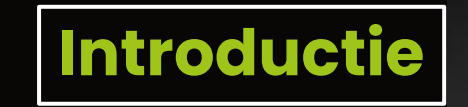

✓ De GetyourStudio MINI bestaat uit (1) een broadcast kwaliteit Datavideo camera met optische zoom, (2) een dimbare LED-ring, (3) een statief, (4) een studiokwaliteit lavalier microfoon, en (5) de Cube.

De Cube is het hart van de set: hierop worden de camera en microfoon op aangesloten, waarna de Cube zelf op de computer wordt aangesloten.

✓ De Cube krijgt in meeste gevallen genoeg stroom van de USB-poort van uw computer. Voor de zekerheid is er alsnog een AC-adapter meegeleverd.

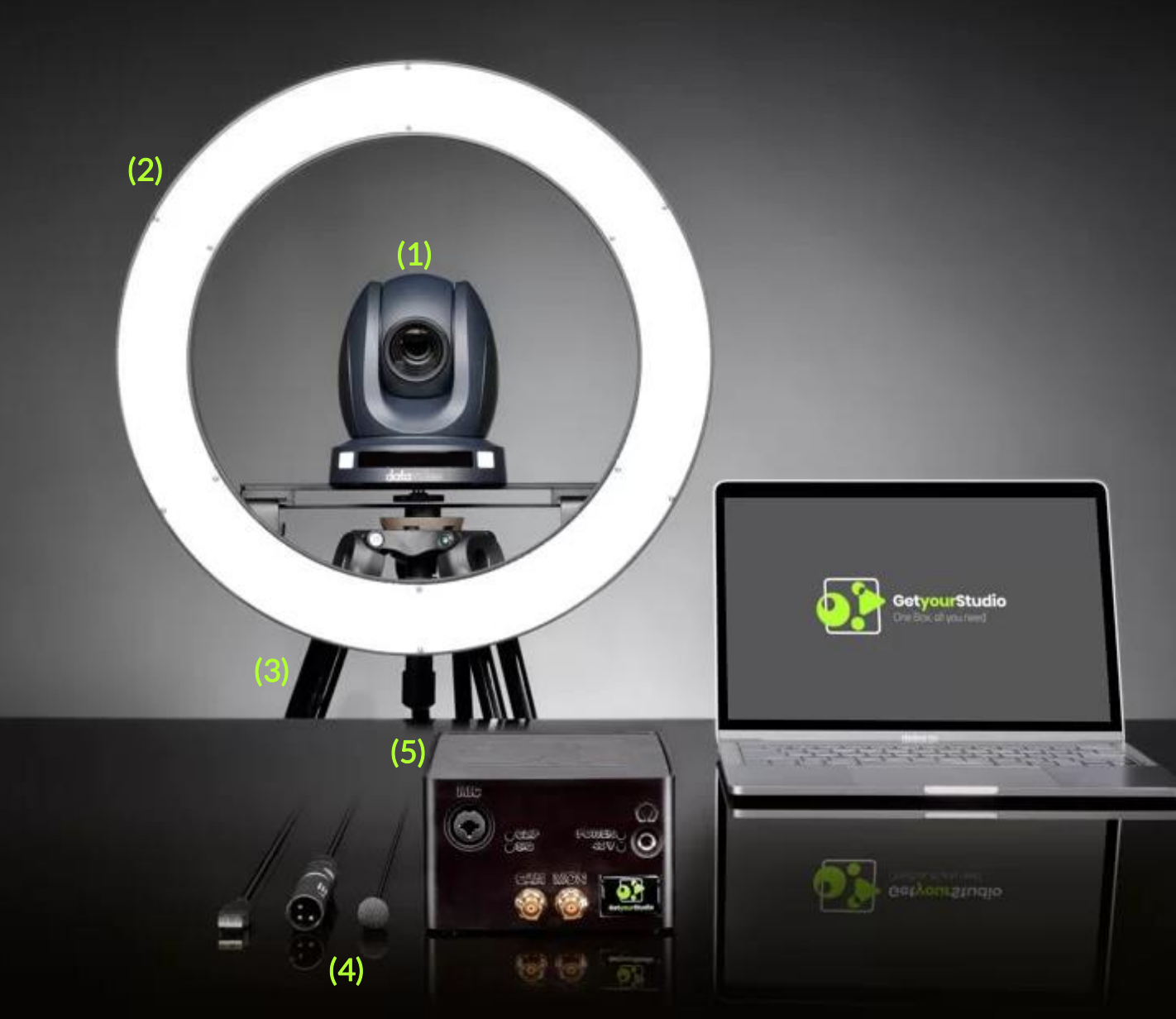

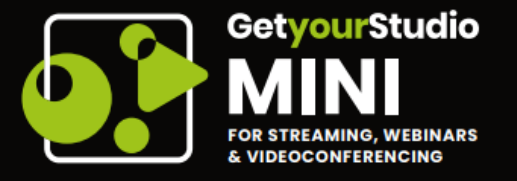

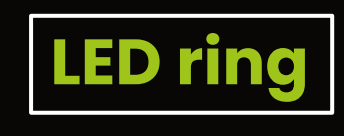

Zet de LED ring aan door aan de linkerkant van de achterkant de schakelaar naar 'cable' te schuiven.

 Pas vervolgens de helderheid en kleurtempratuur aan met de draaiknop aan de rechterkant.

✓ Navigeer door de opties door de draaiknop naar links en rechts te draaien, en selecteer een optie door de knop in te drukken.

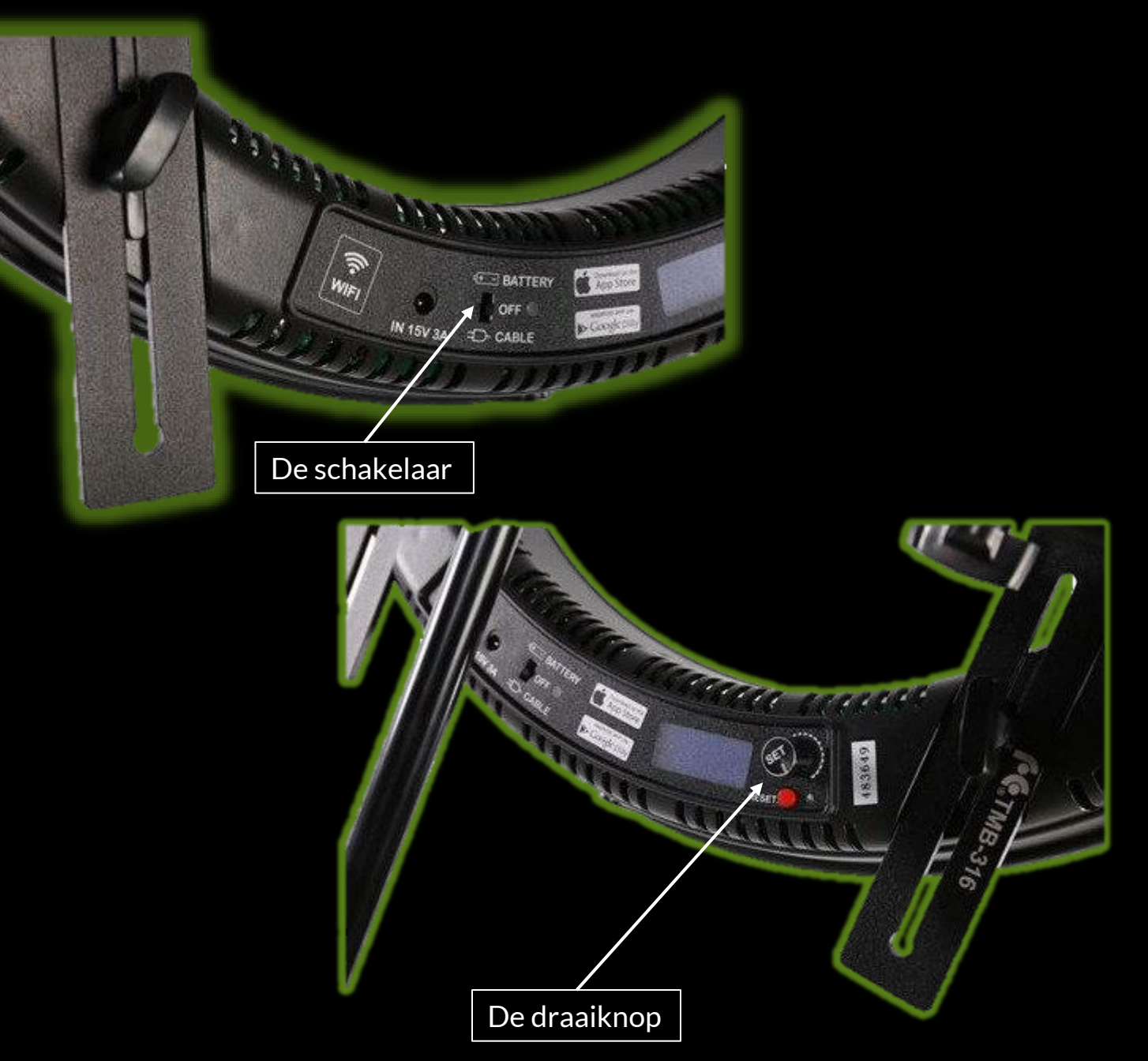

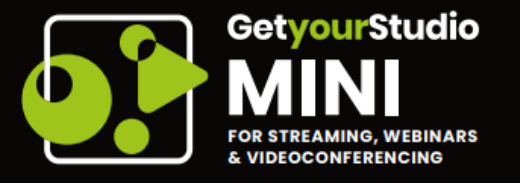

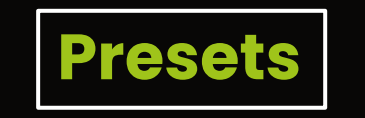

Bij de camera wordt standard een afstandsbediening geleverd waarmee meerdere instellingen kunnen worden gewijzigd.

Een preset is een verzameling van de pan, tilt, en zoom configuraties van de camera, welke op te roepen is met één druk op de knop.

Door eerst op de 'set preset' knop te klikken, gevolgd door een getal tussen de 0 en 9, wordt dat nummer toegewezen aan de huidige camera instellingen.

 Vervolgens verspringt de camera naar die instellingen zodra een getal tussen de 0 en 9 ingedrukt wordt.

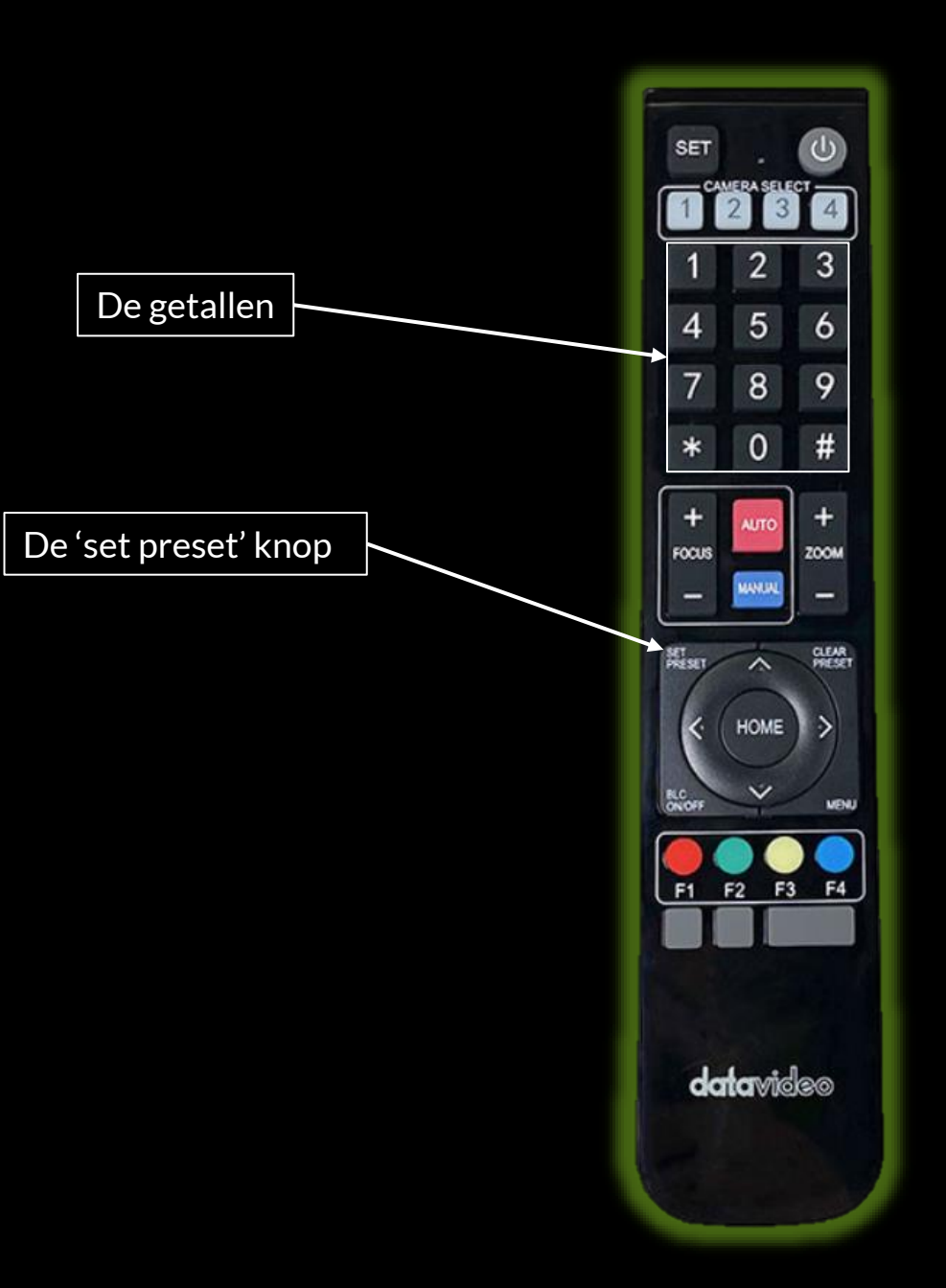

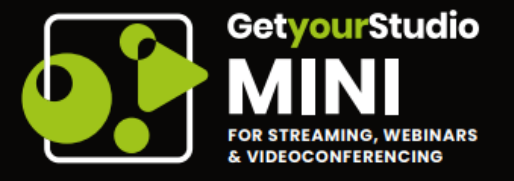

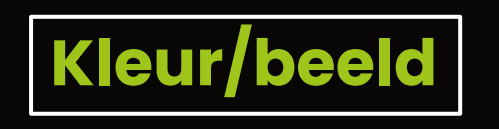

- Klik op de afstandsbediening op de 'menu' knop.
- Klik binnenin het menu op het onderdeel 'camera'.
- ✓ Klik vervolgens op 'color'.
- Hier kan je de Red Green & Blue Green tuning aanpassen, evenals de saturatie. We raden het niet aan om de witbalans aan te passen.
- Klik vervolgens op de 'menu' knop op de afstandsbediening om terug te gaan naar het 'camera' menu.
- ✓ Klik hier op 'image'
- Pas hier instellingen zoals de helderheid, contrast, en scherpheid aan.

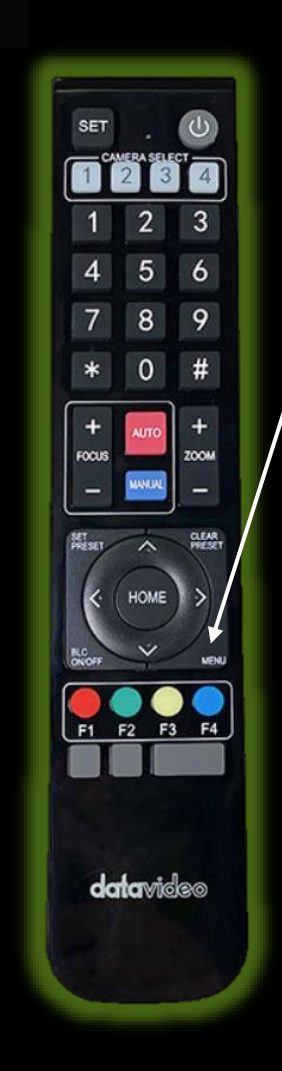

De 'menu' knop

# COLOR →WB Mode Auto RG Tuning 0 BG Tuning 0 Saturation 100% Hue 7 AWB Sensitivity High

 $[\uparrow \downarrow]$ Select  $[\longleftrightarrow]$ Change value [Menu]Back

# IMAGE

→Brightness Contrast 9 Sharpness Flip-H OFF OFF Flip-V B&W-Mode Color Default Gamma OFF DZoom DCI Close Low-Light Mode OFF  $[\uparrow\downarrow]$ Select [ $\longleftrightarrow$ ]Change value [Menu]Back

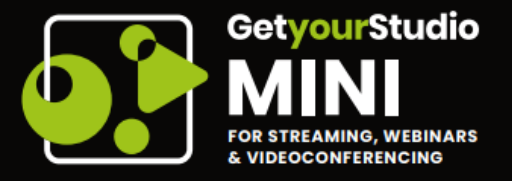

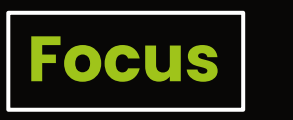

- Klik op de afstandsbediening op de 'menu' knop
- Klik binnenin het menu op het onderdeel 'camera'
- Klik vervolgens op 'focus'
- Klik vervolgens op 'AF-zone'
- Hier kan gekozen worden voor welk gebied de camera prioriteit geeft bij het focussen.
- Het is ook mogelijk om handmatig de focussen door eerst op de blauwe 'manual' knop op de afstandsbediening te klikken en vervolgens de focus- en focus + knop te gebruiken, maar dit wordt niet aanbevolen.

| SET U                      |  |
|----------------------------|--|
| 1 (2) (3) (4)              |  |
| 1 2 3                      |  |
| 4 5 6                      |  |
|                            |  |
| * 0 #                      |  |
| + 400                      |  |
|                            |  |
|                            |  |
| K HOME >                   |  |
| Corr wenu                  |  |
|                            |  |
|                            |  |
| A CONTRACTOR OF CONTRACTOR |  |
|                            |  |
| datavideo                  |  |
|                            |  |
|                            |  |
|                            |  |

## MENU

Language →(Setup) (Camera) (P/T/Z) (Video Format) (Version) (Restore Default)

 $[\uparrow \downarrow]$ Select [ $\longleftrightarrow$ ]Change value [Menu]Back [Home]OK

### FOCUS

Focus Mode →AF-Zone AF-Sensitivity Auto Center Low

English

 $[\uparrow \downarrow]$ Select [ $\longleftrightarrow$ ]Change value [Menu]Back

6